### 注文処理(1件ずつ個別に注文処理する場合)①

#### 注文の処理の流れ ー管理画面ー

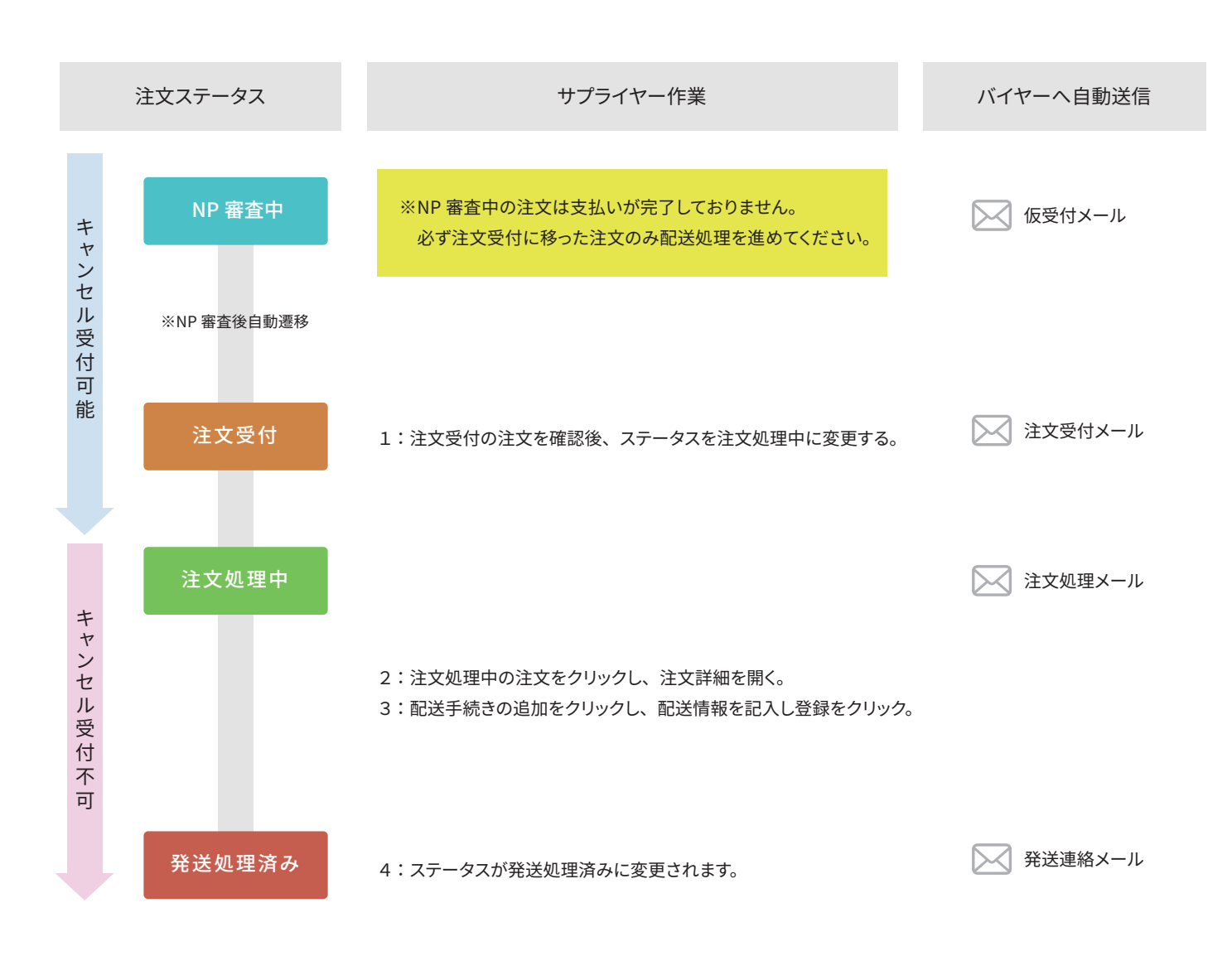

### 注文処理(1件ずつ個別に注文処理する場合)②

注文ステータスの変更

注文履歴→注文一覧をクリック

| ٦. | サプライヤー: 【サイネックス】株式会社                      | ナプライヤーマニュアル |                                      | 一般設定 ▼ | 🐢 🛓 -                           |
|----|-------------------------------------------|-------------|--------------------------------------|--------|---------------------------------|
| č  | 注文履歴 → 商品 → バイヤー → サ                      | サプライヤー ▼    |                                      |        | Q                               |
| ÷  | 注文一覧<br>注文の確認・ステータス変更・注文確認書印刷などを<br>行います。 |             | ילשיי                                | 2023/0 | )6/06 — 2023/07/06 <del>▼</del> |
|    | 扱売レポート<br>商品の販売状況を確認できます。                 | お知らせ        |                                      |        | すべて表示                           |
|    | <b>配送管理</b><br>作成した配送情報の問覧や配送表の印刷を行います。   | 2023/07/05  | 【サポートNEWS】お盆のサポート休業期間について            |        |                                 |
|    | 税金                                        | 2023/06/29  | 【サポートNEWS】シイレルサポートから商品情報変更の際についてのお願い |        |                                 |
|    | 0円                                        | 2023/05/24  | 【サポートNEWS】6月のお支払い金額の計上締日について         |        |                                 |
|    | 0円,∞%                                     | 2023/04/11  | 【サポートNEWS】ゴールデンウィークのサポート休業期間について     |        |                                 |
|    | 有効な商品                                     | 2022/12/14  | 【サポートNEWS】年末年始のサポート休業期間について          |        |                                 |
|    | 4                                         |             |                                      |        |                                 |
|    | 在庫切れ                                      | 統計情報        |                                      |        |                                 |
|    | 0                                         | 売上          |                                      |        |                                 |
|    |                                           |             |                                      |        |                                 |

注文一覧から該当の注文ステータスを注文受付から注文処理中に変更

| ■ サプライヤー:サプライヤーテスト株式会社 ・サプライヤーマニュアル                                                         | 一般設定▼ 🖡 ▼ 🛔 ▪            |
|---------------------------------------------------------------------------------------------|--------------------------|
| ▲ 注文履歴・ 商品・ バイヤー・ サプライヤー・                                                                   | Q                        |
| <ul> <li>◆ 注文履歴</li> </ul>                                                                  | o +                      |
| すべて     NP審査中     注文受付     クリック     秩敗     拒否     入荷待ち     キャンセル処理     キャンセル       受注処理未了   | 検索<br>バイヤー               |
| □ ID ステータス 日時 パイヤー TEL 合計                                                                   | メールアドレス                  |
| 注文#160<br>サプライヤーテスト株式<br>会社<br>注文受付ステータスを<br>注文受付から注文処理中に変更<br>計金額: 5,000 円<br>計金額: 5,000 円 | TEL<br>合計 (円)<br>検索 詳細検索 |
|                                                                                             |                          |

注文処理中にすることでバイヤーがキャンセル申請はできなくなり、注文を受領した形になります。 NP審査中・注文受付はバイヤーからのキャンセル申請が可能ですので、キャンセル連絡が来た場合キャンセル対応していただきます。

# 注文処理(1件ずつ個別に注文処理する場合)③

注文詳細の変更

該当の注文 ID をクリックし、注文詳細を開く。

| ■ サプライヤー:サプライヤーテスト株式会社 ●サプライヤーマニュアル                                                | 一般設定 🔹 🔺 🔹 🔺      |
|------------------------------------------------------------------------------------|-------------------|
| ● 注文履歴 ● 商品 ● バイヤー ● サプライヤー ●                                                      | ٩                 |
| ← → 注文履歴                                                                           | 0- +              |
| すべて NP審査中 注文受付 注文処理中 発送処理済み 決済失敗 拒否 入荷待ち キャンセル処理 キャンセル<br>受注処理未了                   | <b>検索</b><br>バイヤー |
|                                                                                    | メールアドレス           |
| 注文 #160<br>955 (1-5) 久下株式 注文処理中 2021/10/18,14:52 @ 山田 一郎 09011112222 5,000 円<br>会社 | TEL               |
| 注文合計金額: 5,000 円<br><b>支払済合計金額: 5,000 円</b>                                         | 合計(円)             |
|                                                                                    | 検索詳細検索            |
|                                                                                    |                   |
|                                                                                    |                   |
|                                                                                    |                   |

#### 注文詳細の変更

#### 注文詳細が開いたら「配送手続きの追加」をクリック。

| ╞ サプライヤー:サプライヤーテ                         | スト株式会社 ・サプライヤーマニュアル                             |                                                 | 一般設定 ▼ 🔹 🖡 ▼ 🔒 ▼                             |
|------------------------------------------|-------------------------------------------------|-------------------------------------------------|----------------------------------------------|
| 谷 注文履歴 ▼ 商品 ▼                            | バイヤー・ サプライヤー・                                   |                                                 | Q                                            |
| ← → 注文 #160 合詞                           | †: <b>5,000 円 / サプライヤーテスト株式会社 / 2021/</b> 1     | 0/18,14:52                                      | く ><br>変更内容を保存                               |
| お客様情報<br>▲ 山田一郎様 test18@shi-<br>rel.com  | 一般アドオン                                          |                                                 |                                              |
| IPアドレス: 160.86.246.8<br>TEL: 09011112222 | 商品                                              | 価格 数量 税金 小計                                     | ステータス 注文加理由マ                                 |
|                                          | デスト商品「エビ 500g」送料無料<br>コード:sample-ebi            |                                                 | 支払情報                                         |
| <b>配送先</b><br>调山田一郎様                     | イブション、<br>ギブト包装:希望しない<br>二重包装:希望しない<br>のし:希望しない | 5,000円 1 455円 5,000円                            | 種類 NP掛け払い                                    |
| Japan<br>5430001<br>大阪府大阪市天王寺区上本<br>町    | のし表書き:<br>のし名入れ:<br>備考:                         |                                                 | NP取引ID 21101800002<br>加盟店取引ID 160            |
| mJ<br>5-3-15<br>TEL:09011112222          |                                                 | 合計                                              | 取引ステータス 審査中                                  |
|                                          |                                                 | 小計: 5,000円<br>税金:                               | 取引審査ステータ 審査中<br>ス                            |
| ご注文者                                     |                                                 | · 消費稅 (10%) 10% 455 円<br>消費税 (10%) 対象金額 5,000 円 | ステータス更新日 2021-10-18                          |
| ◆ 1/2 股 久口 1家<br>Japan<br>1020083        | お客様コメント                                         | 合計: 5,000円<br>スタッフメモ(非公問)                       | 注文ステータス NP審査中                                |
| 東京都 千代田区麹町<br>5-3                        |                                                 |                                                 | 管理者                                          |
| TEL:09022223333                          |                                                 |                                                 | *                                            |
|                                          | ,                                               | 6                                               | 配送情報                                         |
|                                          |                                                 |                                                 | サプライヤーテスト株式会社                                |
|                                          |                                                 |                                                 | 種類 ヤマト宅配便                                    |
|                                          |                                                 |                                                 | 追跡番号                                         |
|                                          |                                                 |                                                 | · 運送会社 - · · · · · · · · · · · · · · · · · · |
|                                          |                                                 |                                                 | 発送日 🏙                                        |
|                                          |                                                 |                                                 | お届け希望日 指定なし                                  |
|                                          |                                                 | 711                                             | お届け時間帯午前中                                    |
|                                          |                                                 | ( ) )                                           | 配送手続きの追加>                                    |
|                                          |                                                 |                                                 |                                              |

## 注文処理(1件ずつ個別に注文処理する場合)⑤

#### 注文詳細の変更

発送情報を入力→登録をクリック。

| 注文履歴 ▼                                                                  | 商品 ▼ /                                                        | (イヤー・ サブ                                                                 | ライヤー -                                                             |    |            |
|-------------------------------------------------------------------------|---------------------------------------------------------------|--------------------------------------------------------------------------|--------------------------------------------------------------------|----|------------|
| • 注文 #                                                                  | 配送手                                                           | ≦続きの追加                                                                   |                                                                    | ×  | ▼ 変更内容を    |
| 先                                                                       | 商品                                                            |                                                                          | 数量                                                                 |    |            |
| スト 注文 様<br>apan<br>130001<br>:阪府大阪市天王寺<br>5丁目<br>垂15号<br>EL:09012345678 | <u>シークレ</u><br>コード:1<br>オプショ<br>ギフト包<br>二重包装<br>のし:希望<br>のし表者 | <u>ット商品</u><br>23456789<br>ン:<br>装: 希望しない<br>ご 希望しない<br>望しない<br>さ:<br>わ: | 1                                                                  | ~  | i支払い<br>+  |
| 文者                                                                      | オプショ                                                          | 12                                                                       |                                                                    |    | i-rel.com) |
| ・スト 注文 様<br>apan                                                        |                                                               | 配送方法                                                                     | カスタム配送 ~                                                           |    | ∖運輸        |
| ,<br>430001<br>:阪府 大阪市天王寺                                               |                                                               | 追跡番号                                                                     |                                                                    |    |            |
| [5丁目<br>錉15号<br>EL:09012345678                                          |                                                               | 運送会社                                                                     |                                                                    |    | ~          |
|                                                                         |                                                               | 発送日                                                                      | <b>m</b>                                                           |    |            |
|                                                                         |                                                               | 注文ステータス                                                                  | ■<br>配送済み ✓<br>変更した注文ステータスの設定内容によってはステータス変更通知メールがお客様に送信される場合があります。 | ]  | £L         |
|                                                                         |                                                               | 酉                                                                        | 送ステータスは「配送済み」のまま触らないで下さい                                           |    | ٤U         |
|                                                                         |                                                               |                                                                          |                                                                    |    | 送手続きの追加 >  |
|                                                                         |                                                               |                                                                          | キャンセル                                                              | 登録 |            |

### ※配送情報は出荷日当日15:00までにご入力ください。

### 注文処理(1件ずつ個別に注文処理する場合)⑥

#### 発送処理済みステータスの確認

注文が発送処理済みステータスになったら注文処理完了です。

| F | サフ                                                                                                    | <sup>1</sup> ライヤー:サプラ | イヤーテスト     | 株式会社 )       | オプライヤーマニ   | ニュアル    |       |      |             |         |           | 一般設定 ▼ | <b>.</b> • | <b>4</b> • |
|---|----------------------------------------------------------------------------------------------------|-----------------------|------------|--------------|------------|---------|-------|------|-------------|---------|-----------|--------|------------|------------|
| * | 注                                                                                                    | 文履歴 ▼ 商品              | ।<br>• //- | ヤー・サプラ       | ライヤー・      |         |       |      |             |         |           |        |            | ٩          |
| + | •                                                                                                    | 注文履歴                  | Ē          |              |            |         |       |      |             |         |           |        | Q -        | +          |
|   |                                                                                                    |                       |            |              |            |         |       |      |             |         |           |        |            | _          |
|   | La constante de la constante de la constante de la constante de la constante de la constante de la constante d |                       |            |              |            |         |       |      |             |         |           | 検索     |            |            |
|   | 577                                                                                                    | NP番倉中                 | 注又受付       | 注又処埋中        | 配送済み       | · 決済矢敗  | 拒否    | 人何待ち | キャンセル処理     | キャンセル   |           | バイヤー   |            |            |
| 3 | 受注処理                                                                                                    | 理未了                   |            |              |            |         |       |      |             |         |           |        |            |            |
|   |                                                                                                    | ID                    | 25         | <u>≂–9</u> ス | 日時~        |         | バイヤー  |      | TEL         |         | 合計        | メールアドレ | ·Z         |            |
|   |                                                                                                    | 注文 #160               | _          |              |            |         |       |      |             |         |           | TEI    |            |            |
|   |                                                                                                    | サプライヤーテス              | ·株式 百      | 送済み・         | 2021/10/18 | , 14:52 | @山田一郎 |      | 09011112222 |         | 5,000 円   |        |            |            |
|   |                                                                                                    | A.L                   |            |              |            |         |       |      |             |         |           | 合計 (円) |            |            |
|   |                                                                                                    |                       |            |              |            |         |       |      |             | 注文合計金額: | 5,000円    |        | -          |            |
|   |                                                                                                    |                       |            |              |            |         |       |      |             | 文払済合計金  | 額: 5,000円 | 検索     | 誹          | 細検索        |
|   |                                                                                                    |                       |            |              |            |         |       |      |             |         |           |        |            |            |
|   |                                                                                                    |                       |            |              |            |         |       |      |             |         |           |        |            |            |
|   |                                                                                                    |                       |            |              |            |         |       |      |             |         |           |        |            |            |
|   |                                                                                                    |                       |            |              |            |         |       |      |             |         |           |        |            |            |
|   |                                                                                                    |                       |            |              |            |         |       |      |             |         |           |        |            |            |
|   |                                                                                                    |                       |            |              |            |         |       |      |             |         |           |        |            |            |
|   |                                                                                                    |                       |            |              |            |         |       |      |             |         |           |        |            |            |
|   |                                                                                                    |                       |            |              |            |         |       |      |             |         |           |        |            |            |
|   |                                                                                                    |                       |            |              |            |         |       |      |             |         |           |        |            |            |
|   |                                                                                                    |                       |            |              |            |         |       |      |             |         |           |        |            |            |
|   |                                                                                                    |                       |            |              |            |         |       |      |             |         |           |        |            |            |

※配送が完了した注文は発送処理済みステータスから変更しないようにお願いします。 変更された場合、月末締めで処理するお支払い金額に差異が出る場合があります。